## **Downloading eTexts: For Desktops**

RSON

PEARSON

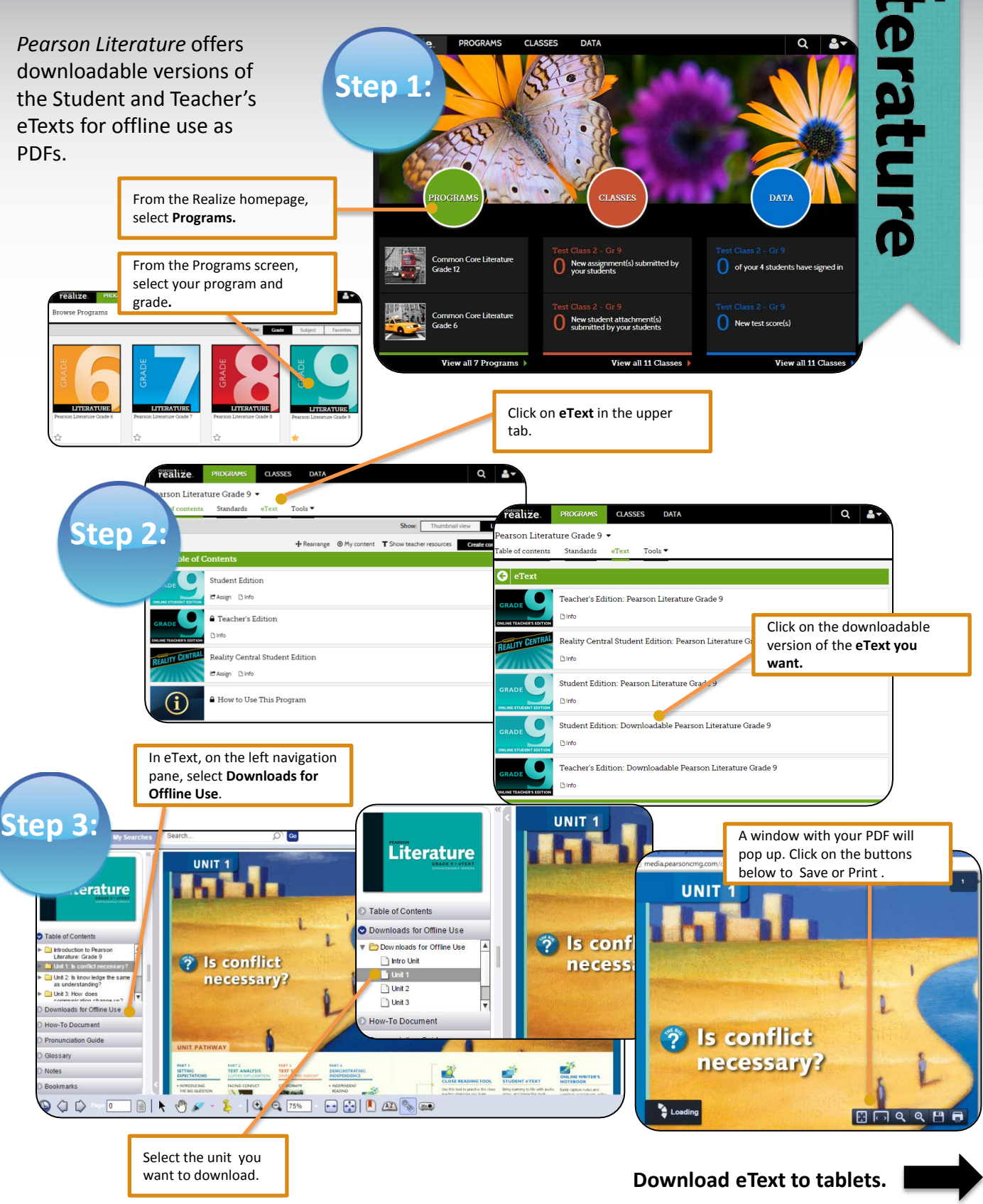

## **Downloading eTexts: For Tablets**

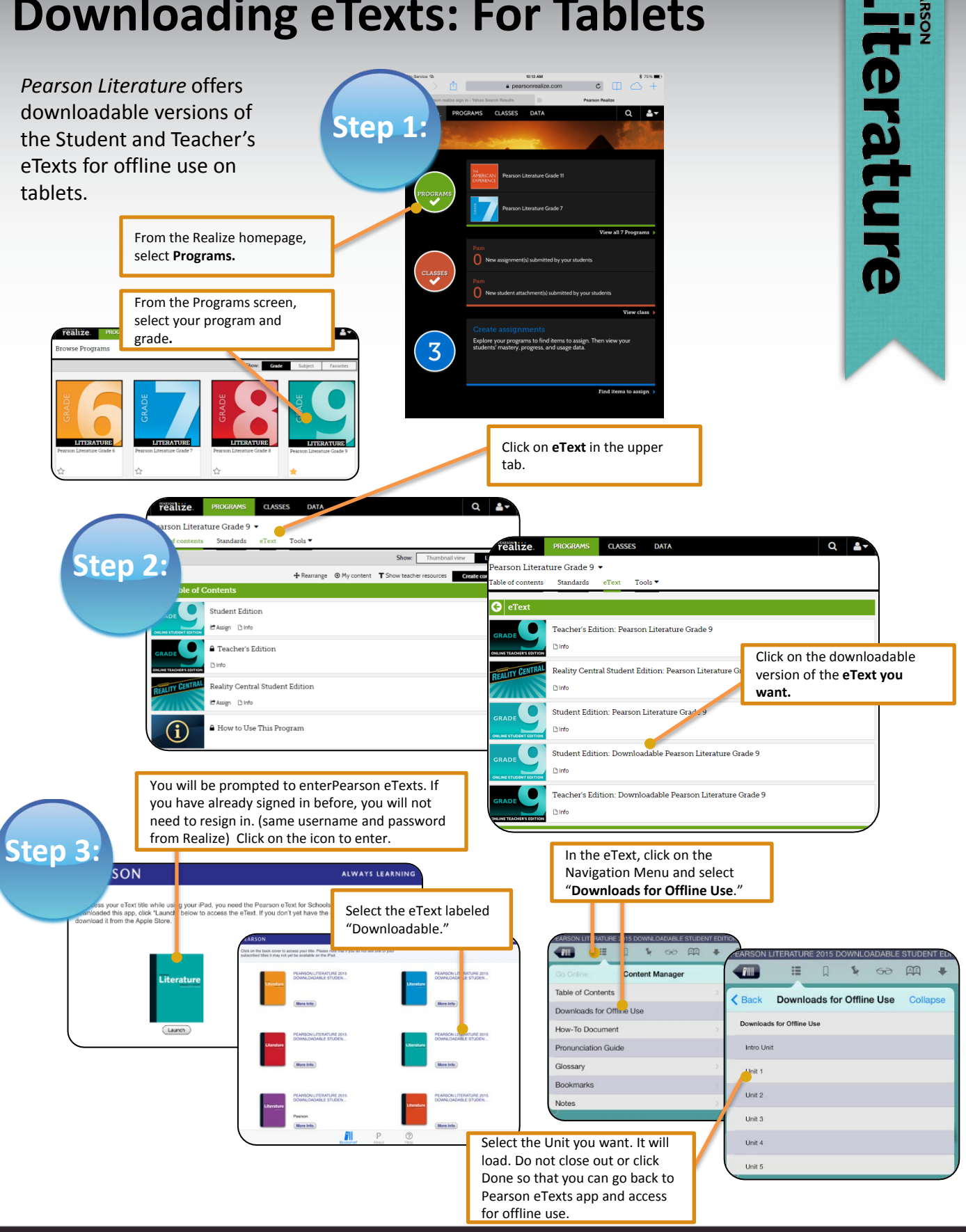

## ALWAYS LEARNING

## PEARSON